# Installing Eclipse C++ for Windows

| ١.   | Intr | oduction                                                            | 2  |
|------|------|---------------------------------------------------------------------|----|
| II.  | In   | stalling and/or Enabling the 32-bit JRE (Java Runtime Environment)  | 2  |
|      | A.   | Windows 32-bit Operating System Environment                         | 2  |
|      | В.   | Windows 64-bit Operating System Environment                         | 2  |
| III. |      | Set up a Compiler (Install Cygwin)                                  | 3  |
|      | A.   | Step 1: Download and launch Cygwin                                  | 3  |
|      | В.   | Step 2: Select and install packages                                 | 5  |
|      | C.   | Step 3: Update PATH environment variables                           | 7  |
| IV.  |      | Install/Configure Eclipse                                           | 9  |
|      | A.   | Step 1: Downloading Eclipse                                         | 9  |
|      | В.   | Step 2: Run Eclipse                                                 | 10 |
|      | C.   | Installing CDT (C/C++ Development Tools) Manually                   | 11 |
| V.   | Арј  | pendix                                                              | 14 |
|      | A.   | Installing 32-bit Java                                              | 14 |
|      | В.   | Making 32 bit Java Available after the 64 bit version is installed: | 14 |
|      | C.   | 64-bit Java Work Around                                             | 15 |

## I. Introduction

This document is intended to assist the reader with the installation and configuration of Eclipse for C++. Because the 64bit Cygwin/Eclipse environment contains some issues that require workarounds the document addresses only the installation of the 32-bit versions which install and work very well in a 64-bit environment. Three components are required to successfully install Eclipse for C++:

- Sava Runtime Environment (JRE) or Java Development Toolkit (JDK).
- C++ compiler, debugger and make utility (using CYGWIN)
- Either Eclipse IDE for C/C++ Developer OR Eclipse IDE for Java developers and CDT, the C++ plug in for Eclipse

# II. Installing and/or Enabling the 32-bit JRE (Java Runtime Environment)

If your computer utilizes a 32-bit Windows operating system (most Windows XP computers and many Windows 7 computers) then you will need to just confirm that JRE is installed and, if not, install it. If your computer utilizes a 64-bit Windows operating system (prevalent in many current Windows 7 computers) then you will need to determine not only whether or not JRE is installed but also if the installed version is 32-bit or 64-bit. If you are not sure whether or not your computer has a 32-bit or 64-bit operating system go to C:\ and look at the file structure. If there are BOTH a C:\Program Files and a C:\Program Files (x86) folders listed then you have a 64-bit operating system installed. If there is ONLY a C:\Program Files folder listed then you have a 32-bit operating system installed.

### A. Windows 32-bit Operating System Environment

If your computer utilizes a Windows 32-bit operating system then you either have a 32-bit Java installed or no Java install. Look in the 'c:\Program Files' folder to see if you have a Java sub-folder (i.e. C:\Program Files\Java). If you do not have this sub-folder then you do NOT have Java installed and will need to install it; in which case, you can go to section IV, A for installation instructions. If you do have the folder then there should be another folder within Java called 'jrex' (most likely jre6 for Java Runtime Environment version 6) and your computer is ready for the next step, Cygwin installation (see part III, A).

### B. Windows 64-bit Operating System Environment

If your computer utilizes a Windows 64-bit operating system then there are 4 configuration possibilities: no Java installed; only 32-bit Java installed; only 64-bit Java installed or both 32-bit and 64-bit versions of Java installed. In the 64-bit Windows environment you will have both a 'C:\Program Files' folder for 64-bit version programs AND a 'C:\Program Files (x86)' folder for 32-bit version programs. Determine which of the configurations is installed on your computer.

- 1. No Java installed: Neither C:\Program Files (x86)\Java nor C:\Program Files\Java exists
- 2. Only 32-bit Java installed: C:\Program Files (x86)\Java exists but C:\Program Files\Java does not exist
- 3. Only 64-bit Java installed: C:\Program Files (x86)\Java does not exist but C:\Program Files\Java does exist

4. Both 32-bit and 64-bit Java are installed: C:\Program Files (x86)\Java does exists and C:\Program Files\Java also exists

For 1 and 3 above go to Part V,A and follow the instructions to install 32-bit Java. For 2 above you can go on to Part III to install Cygwin. For 4 above you will need to confirm that the 32-bit Java is enabled and, if it is not, enable it. To do this go to Part V,B and follow the instructions to determine if your 32-bit Java is enabled and, if not, to enable it.

# III. Set up a Compiler (Install Cygwin)

The Windows operating system doesn't have a built-in compiler. Therefore, **Cygwin's** version of **g++**, **gdb** (debugger) and **make** utility are used. We will install Cygwin (32-bit). This is done in 3 steps.

- Download and launch Cygwin
- Select and install packages
- Update PATH environment variables.

### A. Step 1: Download and launch Cygwin

- 1. Go to <u>www.cygwin.com</u>, and download setup.exe from the Current Cygwin DLL version section.
- 2. Run application from local hard drive
- 3. Choose Next on first screen
- 4. Select "Install from Internet" and click Next

| 🔄 Cygwin Setup - Choose Installation Type                                                                                            |        |
|----------------------------------------------------------------------------------------------------|--------|
| Choose A Download Source<br>Choose whether to install or download from the internet, or install from files in<br>a local directory.  | E      |
| <ul> <li>Install from Internet<br/>(downloaded files will be kept for future re-use)</li> <li>Download Without Installing</li> </ul> |        |
| O Install from Local Directory                                                                                                    |        |
|                                                                                                    |        |
| < Back Next                                                                                                    | Cancel |

- 5. Enter the root directory and click Next.
- 6. The most common Windows root directory is C:\cygwin. Install for: All Users.

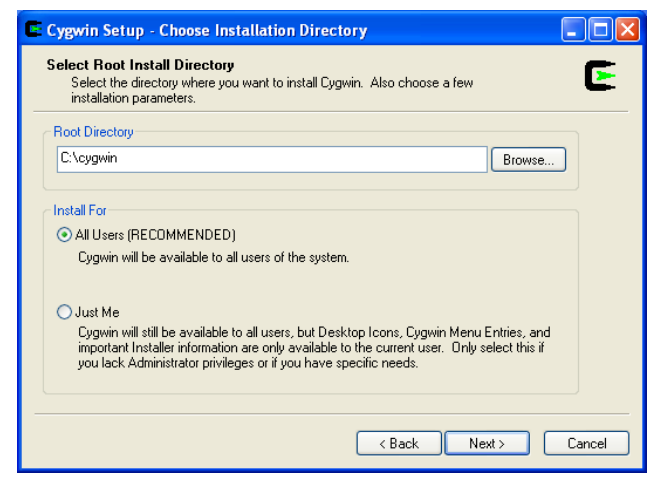

- 7. Enter a temporary installation directory and click Next.
- 8. The preferred location is **Desktop** because it is easy to locate.

| Cygwin Setup - Select Local Package Directory                                                                                                    | X |
|----------------------------------------------------------------------------------------------------|---|
| Select Local Package Directory<br>Select a directory where you want Setup to store the installation files it<br>downloads. The directory will be created if it does not already exist. |   |
|                                                                                                    |   |
| Local Package Directory                                                                                                    |   |
| C:\Documents and Settings\bn1060\Desktop Browse                                                                                                    |   |
|                                                                                                    |   |
|                                                                                                    |   |
|                                                                                                    |   |
| < Back Next > Cancel                                                                                                    |   |

9. Select "Direct Connection" and click Next.

| Cygwin Set                             | up - Select Connection Type                                                                                   |
|----------------------------------------|----------------------------------------------------------------------------------------------------|
| Select Your<br>Setup nee<br>the approp | Internet Connection<br>ds to know how you want it to connect to the internet. Choose<br>riate settings below. |
|                                        | <ul> <li>Direct Connection</li> </ul>                                                                         |
|                                        | Use Internet Explorer Proxy Settings Use HTTP/FTP Proxy:                                                      |
|                                        | Proxy Host                                                                                                    |
|                                        | Port 80                                                                                                    |
|                                        |                                                                                                    |
|                                        |                                                                                                    |
|                                        |                                                                                                    |
|                                        | <back next=""> Cancel</back>                                                                                  |

10. Select a download site and click Next.

| 🗲 Cygwin Setup                       | - Choose Download Site(s)                                                                                                    |
|--------------------------------------|----------------------------------------------------------------------------------------------------|
| <b>Choose A Dow</b><br>Choose a site | nload Site<br>e from this list, or add your own sites to the list                                                                                                    |
|                                      | Available Download Sites:                                                                                                    |
|                                      | http://wirrors.163.com<br>http://cygwin.mirrors.paic.com<br>http://cygwin.mirrors.paic.com<br>http://cygwin.skazkaforyou.com<br>http://cygwin.skazkaforyou.com<br>http://mirrors.mission.com<br>http://mirrors.mission.com<br>http://mirror.its.uidaho.edu<br>http://mirror.its.uidaho.edu<br>http://mirror.its.uidaho.edu<br>http://mirror.its.uidaho.edu |
| User URL:                            | Add                                                                                                    |
|                                      | < Back Next > Cancel                                                                                                    |

### B. Step 2: Select and install packages

**Note**: g++ compiler, gdb (debugger) and make utility are the minimum requirements for installing Eclipse for C++. However, you may wish to choose other packages. Other packages you may want to install are opennssh, emacs, vi, etc.. The more packages you install, the longer it will take. Therefore, it is recommended that you install the following and add other packages later.

#### 1. Click on and expand Devel

| œ | Cygwin Se               | tup - Select                    | Packages |          |       |            |                    |               |
|---|-------------------------|---------------------------------|----------|----------|-------|------------|--------------------|---------------|
|   | Select Pac<br>Select pa | <b>kages</b><br>ackages to inst | all      |          |       |            |                    | E             |
|   | Search                  |                                 | Clear    | 🔿 Кеер 🔘 | Prev  | 💿 Curr 🛛 🔘 | Exp View           | Category      |
|   | Category                | Current                         | New      | B.       | . S., | Size       | Package            | <u>^</u>      |
|   | 🗉 All 🚯 De              | efault                          |          |          |       |            |                    |               |
|   | E Acces                 | sibility 🚯 Defa                 | ult      |          |       |            |                    | _             |
|   | 🕀 Admin                 | 🚯 Default                       |          |          |       |            |                    |               |
|   | 🗄 Archiv                | /e 💔 Default                    |          |          |       |            |                    |               |
|   | 🗄 Audio                 | 😯 Default                       |          |          |       |            |                    |               |
|   | 🗄 Base -                | 😯 Default                       |          |          |       |            |                    |               |
|   | 🗄 Datab                 | ase 🚯 Defaul                    |          |          |       |            |                    |               |
|   | 🗆 🗆 Devel               | 🚯 Default                       |          |          |       |            |                    |               |
|   |                         |                                 | 😯 Skip   | ηία      | n/a   | 157k       | ELFIO: ELF file    | reader and    |
|   |                         |                                 | 😯 Skip   | ηία      | n/a   | 2,132k     | SWI-Prolog: Pro    | olog Interpr  |
|   |                         |                                 | 😯 Skip   | n/a      | n/a   | 849k       | XmHTML-devel       | l: A widget   |
|   |                         |                                 | 😯 Skip   | ηία      | n/a   | 104k       | aalib-devel: An    | ascii art lib |
|   |                         |                                 | 😯 Skip   | n/a      | n/a   | 170k       | asciidoc: Text b   | based docu    |
|   |                         |                                 | 😯 Skip   | n/a      | n/a   | 141k       | astyle: Artistic S | tyle is a rei |
|   |                         |                                 | 😯 Skip   | ηία      | n/a   | 115k       | autobuild: Gene    | erate summ    |
|   |                         |                                 | 😯 Skip   | ηία      | n/a   | 4k         | autoconf: Wrap     | per scripts   |
|   |                         |                                 | 😯 Skip   | ηία      | n/a   | 200k       | autoconf2.1: St    | able versic   |
|   |                         |                                 | 😯 Skip   | ηία      | n/a   | 955k       | autoconf2.5: D     | evelopmen     |
|   |                         |                                 | 😯 Skip   | ηία      | n/a   | 3k         | automake: Wra      | pper script   |
|   |                         |                                 | 😯 Skip   | ηία      | n/a   | 714k       | automake1.10:      | (1.10) a to 🤜 |
|   | <                       |                                 |          |          |       |            |                    | >             |
|   | Hide obso               | lete packages                   |          |          |       |            |                    |               |
| _ |                         |                                 |          |          |       |            |                    |               |
|   |                         |                                 |          |          | (     | < Back     | Next >             | Cancel        |

 Scroll down until you find gcc-g++: C++ compiler. Select that package by clicking on Skip. Also select gcc-core: C compiler by clicking on Skip.

| Search Clear |         | 🚫 Keep    | 0           | Prev 💿 Cur | r 🔿 Exp 🛛 View Catego | iry                                 |     |
|--------------|---------|-----------|-------------|------------|-----------------------|-------------------------------------|-----|
| Category     | Current | New       | B           | S.,        | Size                  | Package                             |     |
|              |         | 🚯 Skip    | n/a         | nía        | 23k                   | diffstat: Generate statistics on d  | iff |
|              |         | 🚯 Skip    | n/a         | n/a        | 177k                  | distoc: A fast, free, distributed C | 20  |
|              |         | 🚯 Skip    | n/a         | nía        | 282k                  | dmalloc: A malloc debugger.         |     |
|              |         | 🚯 Skip    | n/a         | nía        | 2,128k                | doxygen: A documentation syst       | en  |
|              |         | 🚯 Skip    | n/a         | nía        | 38k                   | dpatch: Patch maintenance sys       | te  |
|              |         | 🚯 Skip    | n/a         | nía        | 62k                   | emacs-ocaml: Emacs mode for         | Oł  |
|              |         | 🚯 Skip    | n/a         | n/a        | ?                     | eventlog: Structured event logg     | jin |
|              |         | 🚯 Skip    | n/a         | n/a        | 375k                  | flac-devel: Free Lossless Audio     | С   |
|              |         | 🚯 Skip    | n/a         | n/a        | 241k                  | flex: A fast lexical analyzer gene  | era |
|              |         | 🚯 Skip    | ηία         | nía        | 152k                  | flexdll: Creates DLLs with runtim   | ie  |
|              |         | 🚯 Skip    | n/a         | n/a        | 1k                    | gcc: C compiler upgrade helper      |     |
|              |         | 🚯 Skip    | n/a         | n/a        | 6,706k                | gcc-ada: Ada compiler               |     |
|              |         | 3.4.4-999 | $\times$    |            | 3,630k                | gcc-core: C compiler                |     |
|              |         | 3.4.4-999 | $\boxtimes$ |            | 7,829k                | gcc-g++: C++ compiler               |     |
|              |         | 🚯 Skip    | n/a         | n/a        | 1,976k                | gcc-g77: Fortran compiler           |     |
|              |         | 🚯 Skip    | n/a         | n/a        | 2,181k                | gcc-gdc: D compiler                 |     |
| <            |         |           |             |            |                       |                                     | >   |

3. Scroll down until you find **gdb: The GNU debugger**. Select that package by clicking on Skip.

| Cygwin Setup - Select Packages |                                   |               |             |     |                                |                                     |  |
|--------------------------------|-----------------------------------|---------------|-------------|-----|--------------------------------|-------------------------------------|--|
| Select Pac<br>Select p         | <b>:kages</b><br>ackages to insta | all           |             |     |                                |                                     |  |
| Search                         |                                   |               | 🚫 Кее       | • • | Prev 💿 Cur                     | r OExp View Category                |  |
| Category                       | Current                           | New           | B           | S., | Size                           | Package                             |  |
|                                |                                   | 🚯 Skip        | ηία         | n/a | 286k                           | gcc4: GCC Release series 4 com      |  |
|                                |                                   | 🚯 Skip        | ηία         | n/a | 13,417k                        | gcc4-ada: Ada (GNAT) subpacka       |  |
|                                |                                   | 🚯 Skip        | ηία         | ηία | 9,622k                         | gcc4-core: Core C compiler subpa    |  |
|                                |                                   | 🚯 Skip        | ηία         | nía | 4,862k                         | gcc4-fortran: Fortran subpackage    |  |
|                                |                                   | 🚯 Skip        | ηία         | nía | 5,354k                         | gcc4-g++: G++ subpackage            |  |
|                                |                                   | 😯 Skip        | ηία         | n/a | 43,859k                        | gcc4-java: Java subpackage          |  |
|                                |                                   | 🚯 Skip        | ηία         | n/a | 6,814k                         | gcc4-objc: Objective C and Objec    |  |
|                                |                                   | 🚯 Skip        | ηία         | nía | 5k                             | gccmakedep: Xorg preprocessor       |  |
|                                |                                   | <b>6</b> .8-2 | $\boxtimes$ |     | 4,420k                         | gdb: The GNU Debugger               |  |
| 🚯 Skip                         |                                   | ηία           | n/a         | 5k  | gdk-pixbuf2-wmf: Windows Metaf |                                     |  |
|                                |                                   | 🚯 Skip        | ηία         | n/a | 22k                            | gendef: Generates exports definiti  |  |
|                                | 0.17-11                           | 🚯 Кеер        | nja         |     | 174k                           | gettext: GNU Internationalization I |  |
|                                |                                   | 🚯 Skip        | n/a         | nía | 2,015k                         | gettext-devel: GNU Internationaliz  |  |
|                                |                                   | 🚯 Skip        | ηία         | n/a | 2,725k                         | git: Fast Version Control System -  |  |
|                                |                                   | 🚯 Skip        | ηία         | n/a | 15k                            | git-completion: Fast Version Contr  |  |
|                                |                                   | 🚯 Skip        | ηία         | n/a | 185k                           | git-gui: Fast Version Control Syste |  |
| <                              |                                   | <br>          |             |     |                                | >                                   |  |
| V Hide obse                    | olete packages                    |               |             |     |                                |                                     |  |
|                                |                                   |               |             |     | < Ba                           | ck Next > Cance                     |  |

4. Scroll down until you find **make: The GNU version of the "make" utility**. Select that package by clicking on Skip.

| E Cygwin Setup - Select Packages |                                   |              |             |     |        |                                                                   |  |
|----------------------------------|-----------------------------------|--------------|-------------|-----|--------|-------------------------------------------------------------------|--|
| Select Pa<br>Select              | a <b>ckages</b><br>packages to ir | nstall       |             |     |        | E                                                                 |  |
| Search                           |                                   | Clear        |             |     | (      | ◯ Keep ◯ Prev ⊙ Curr ◯ Exp View Category                          |  |
| Category                         | / Current                         | New          | B           | S., | Size   | Package                                                           |  |
|                                  |                                   | 🚯 Skip       | nja         | n/a | 170k   | libwmf-devel: Windows Metafile library - (development)            |  |
|                                  |                                   | 🚯 Skip       | nja         | n/a | 210k   | libwmf-doc: Windows Metafile library - (documentation)            |  |
|                                  |                                   | 🚯 Skip       | nja         | nía | 51k    | libwrap-devel: Host-based access restrictions on tcp services (   |  |
|                                  |                                   | 🚯 Skip       | nja         | n/a | 2,054k | libxerces-c-devel: (devel) A validating XML parser written in a p |  |
|                                  |                                   | 🚯 Skip       | nja         | n/a | 677k   | libxml2: XML C parser and toolkit (runtime and applications)      |  |
|                                  |                                   | 🚯 Skip       | nja         | n/a | 293k   | libxml2-devel: XML C parser and toolkit (development)             |  |
|                                  |                                   | 🚯 Skip       | nja         | n/a | 2,367k | logiweb: A system for electronic distribution of mathematics      |  |
|                                  |                                   | 3.81-2       | $\boxtimes$ |     | 350k   | make: The GNU version of the 'make' utility                       |  |
|                                  |                                   | 🚯 Skip       | nja         | n/a | 24k    | makedepend: X.Org Makefile dependency tool                        |  |
|                                  |                                   | 🚯 Skip       | nja         | n/a | 1,099k | mercurial: Python based distributed version control system (DV    |  |
|                                  |                                   | 🚯 Skip       | nja         | n/a | 4,447k | mingw-binutils: Binutils for MinGW.org Win32 toolchain            |  |
|                                  |                                   | 🚯 Skip       | nja         | nía | ?      | mingw-gee: (mingw) GCC for MinGW.org Win32 toolchain (sou         |  |
|                                  |                                   | 🚯 Skip       | nja         | nía | 7,529k | mingw-gcc-core: (mingw) GCC for MinGW.org Win32 toolchair         |  |
|                                  |                                   | 🚯 Skip       | nja         | n/a | 4,668k | mingw-gcc-fortran: (mingw) GCC gfortran for MinGW.org Win3:       |  |
|                                  |                                   | 🚯 Skip       | nja         | n/a | 9,299k | mingw-gcc-g++: (mingw) GCC g++ for MinGW.org Win32 toolc          |  |
|                                  |                                   | \Lambda Skip | nía         | nía | 6.828k | _minaw-acc-obic: (minaw) GCC obic and obic++ for MinGW.ora        |  |
| <                                |                                   |              |             |     |        |                                                                   |  |
| 🗹 Hide ob                        | osolete packag                    | es           |             |     |        |                                                                   |  |
|                                  |                                   |              |             |     |        |                                                                   |  |
|                                  |                                   |              |             |     |        | < Back Next > Cancel                                              |  |

- 5. After selecting all desired packages, click **Next**.
- 6. Click **Next** on the **Resolving Dependencies** window and the downloadinstallation should begin.

Dependencies are packages that you may not have selected but are utilized by those packages you did select so they are required to make things work.

| Cygwin S                   | Setup - Resolving Dependencies                                                                                |          |  |  |  |  |  |  |  |
|----------------------------|----------------------------------------------------------------------------------------------------|----------|--|--|--|--|--|--|--|
| <b>Resolving</b><br>The fo | <b>Resolving Dependencies</b><br>The following packages are required to satisfy dependencies.                 |          |  |  |  |  |  |  |  |
| binutils                   | (2.20.51-2)<br>The GNU assembler, linker and binary utilities<br>Required by: gcc-core, gcc-g++               |          |  |  |  |  |  |  |  |
| gcc-ming                   | gw-core (20050522-3)<br>Mingw32 support headers and libraries for GCC<br>Required by: gcc-core, gcc-mingw-g++ |          |  |  |  |  |  |  |  |
| gcc-ming                   | gw-g++ (20050522-3)<br>Mingw32 support headers and libraries for GCC C++<br>Required by: gcc-g++              | <b>•</b> |  |  |  |  |  |  |  |
| <                          |                                                                                                    |          |  |  |  |  |  |  |  |
| 💌 Select n                 | equired packages (RECOMMENDED)                                                                                |          |  |  |  |  |  |  |  |
|                            | < Back Next >                                                                                                 | Cancel   |  |  |  |  |  |  |  |

7. Click Finish on the Installation Status and Create Icon window.

### C. Step 3: Update PATH environment variables

1. Open System Control Panel: (If you are using Windows 7 use the View by: Large icons view)

Select Start → Control Panel → System

2. Under the "Advanced" tab of "System Properties", select "Environmental Variables"

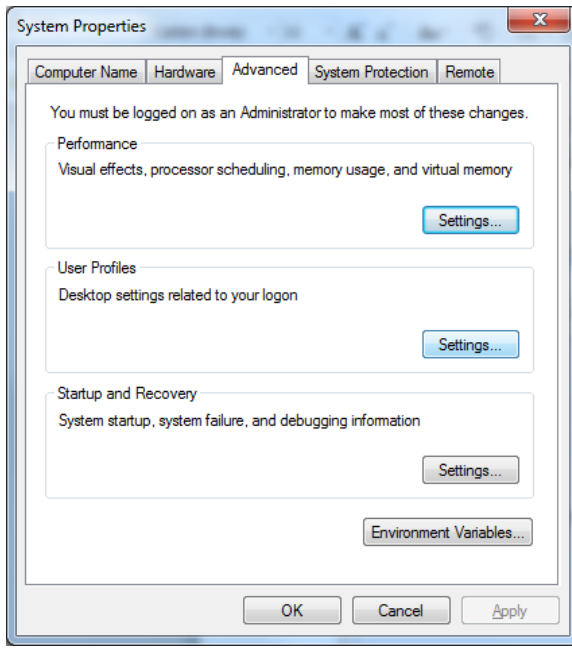

3. Under "System variables", select PATH and click on Edit.

| User variables for csdept                   |
|---------------------------------------------|
|                                             |
| Variable Value                              |
| TEMP %USERPROFILE%\AppData\Local\Temp       |
| TMP %USERPROFILE%\AppData\Local\Temp        |
|                                             |
|                                             |
| New Edit Delete                             |
|                                             |
| System variables                            |
| Variable Value                              |
| OS Windows_NT                               |
| Path C:\Program Files\Java\jre6\bin;C:\Orad |
| PATHEXT .COM;.EXE;.BAT;.CMD;.VBS;.VBE;.JS;  |
| PHPRC C:\Program Files (x86)\PHP\           |
|                                             |
| New Edit Delete                             |
|                                             |
| OK Cancel                                   |
|                                             |

4. Append ";C:\cygwin\bin" to Variable Value and click Ok. Notice the leading ';'. It is required. Exit out of the Control Panel when finished.

| ſ | Edit System Variable | X                                                      |
|---|----------------------|--------------------------------------------------------|
|   | Variable name:       | Path                                                   |
|   | Variable value:      | IySQL\MySQL Server 5.1\bin <mark>;C:\cygwin\bin</mark> |
|   |                      | OK Cancel                                              |

# IV. Install/Configure Eclipse

Two steps are required:

- Downloading Eclipse
- Run Eclipse

#### A. Step 1: Downloading Eclipse

- 1. Go to <u>www.eclipse.org/downloads</u>
- 2. Select Eclipse packages for either **Window** or **Linux**
- 3. Select the **"Eclipse IDE for C/C++ Developers"** bundle.

<u>Note</u>: This bundle already contains **CDT** (Eclipse C/C++ Development Tools). If you download a different bundle, you may need to install the **CDT** manually.

The Eclipse version must be compatible with the Java version. If you install the **32 bit** Java version, you need to download the **32 bit** Eclipse version

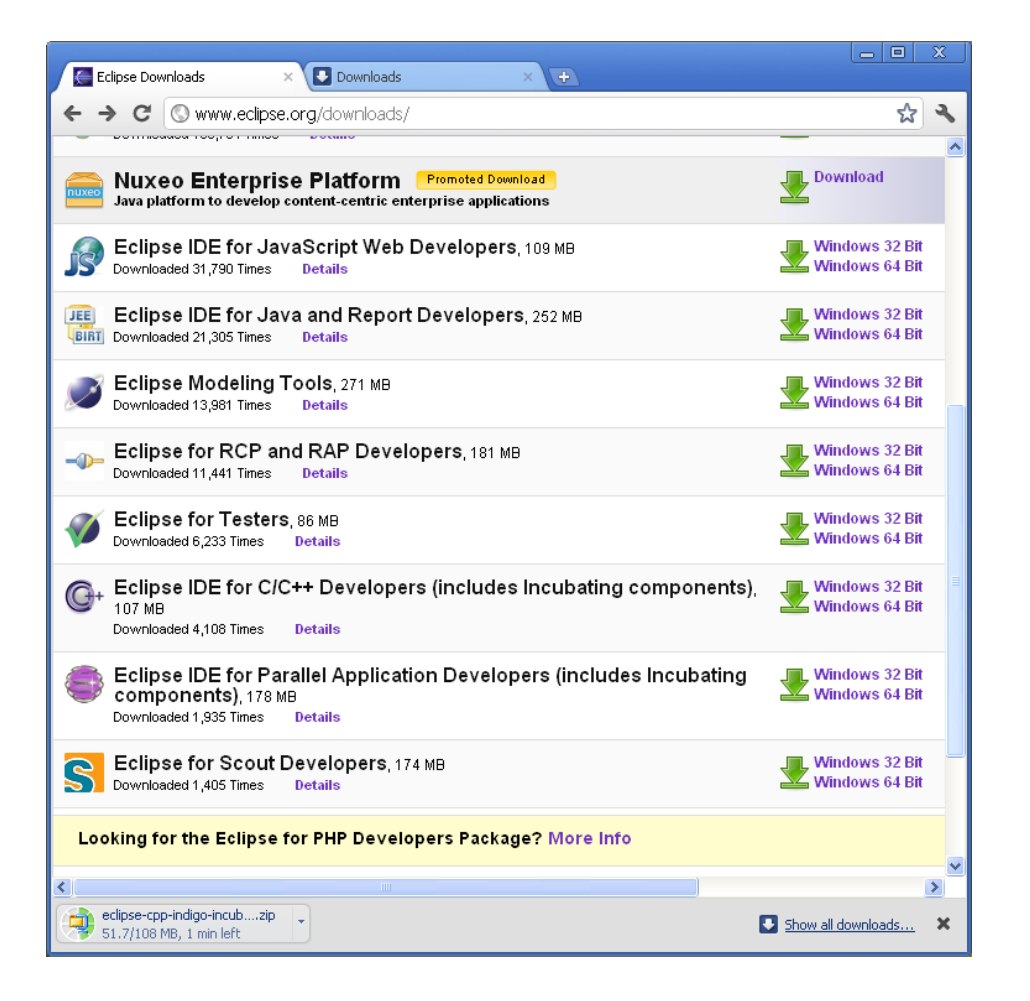

4. Select a mirror site to download eclipse-cpp-indigo-incubation-win32.zip.

![](_page_9_Picture_0.jpeg)

### B. Step 2: Run Eclipse

 Unzip eclipse-cpp-indigo-incubation-win32.zip and extract all files to a desired directory. The preferred directory is C:\.

| Extract - C:\Doc                    | uments and Settings\bn1060\Wy                                                                                                    | Documents\Downloads\eclipse-o                                  | :pp-in 🔀                  |
|-------------------------------------|----------------------------------------------------------------------------------------------------|----------------------------------------------------------------|---------------------------|
| Extract to:                         | C/V                                                                                                    | ~                                                              | 🔊 🛅                       |
| Desktop<br>My Documents             | Desktop     My Computer     Social Disk (C:)     Desktop     Desktop | :<br>17d77c20f7b92ad9<br>tings                                 |                           |
| My Computer<br>My Network<br>Places | Files         Selected files/folders         All files/folders in current folder         All files/folders in archive         Files in Archive:                                                                                                    | Open Explorer window Overwrite existing files Skip older files | Extract<br>Cancel<br>Help |

- 2. Run Eclipse by going to the directory where zip file was extracted and select eclipse.exe C:\eclipse\eclipse.exe
- 3. Select the location for Eclipse workspace and click **Ok.**

| 🖨 Workspace Launcher                                                                                               |           |
|----------------------------------------------------------------------------------------------------|-----------|
| Select a workspace                                                                                                 |           |
| Eclipse stores your projects in a folder called a workspace.<br>Choose a workspace folder to use for this session. |           |
| Workspace: C:\Documents and Settings\bn1060\workspace                                                              | Browse    |
| Use this as the default and do not ask again                                                                       |           |
|                                                                                                    | OK Cancel |

### C. Installing CDT (C/C++ Development Tools) Manually

If you install a different Eclipse bundle, for example "<u>Eclipse IDE for Java EE Developers</u>", instead of "Eclipse IDE for C/C++ Developers" bundle described in part 2, you must install CDT manually. This section will guide you to perform that task.

Assume **Eclipse IDE for Java EE Developers** is installed.

- 1. Step 1: Select CDT link
  - a. Go to http://www.eclipse.org/cdt/ to find link to CDT

b. You have to find an equivalent version of CDT for the Eclipse bundle that you installed. For example, the current one is CDT 8.0 for Eclipse Indigo

c. Select the corresponding CDT link: http://download.eclipse.org/tools/cdt/releases/indigo/

![](_page_10_Picture_8.jpeg)

#### 2. Step 2: Install CDT:

- a. Run eclipse.exe
- b. Select Help → Install New Software

![](_page_11_Picture_3.jpeg)

c. Select Add.

| 💽 Install                                                                                                    |        |
|----------------------------------------------------------------------------------------------------|--------|
| Available Software<br>Select a site or enter the location of a site.                                                   |        |
| Work with: <sup>0</sup> type or select a site<br>Find more software by working with the <u>"Available Software Sit</u> | Add    |
| type filter text                                                                                                    |        |
| Name Version                                                                                                    |        |
| ① ① There is no site selected.                                                                                         |        |
| < III                                                                                                    | ۱.     |
| Select All Deselect All Details                                                                                        |        |
| Show only the latest versions of available software 🔲 Hide items that are already installed                            | 1      |
| Group items by category What is <u>already installed</u> ?                                                             |        |
| Show only software applicable to target environment                                                                    |        |
| Contact all update sites during install to find required software                                                      |        |
| (?) < Back Next > Finish                                                                                               | Cancel |

- d. Type CDT in the Name field.
- e. Type <u>http://download.eclipse.org/tools/cdt/releases/indigo/</u> for the Location, and click **OK.**

![](_page_12_Picture_0.jpeg)

### f. Select CDT Main Feature.

Under CDT Optional Features, select

- C/C++ Development Platform
- ✤ C/C++ GNU Toolchain Build Support
- ✤ C/C++ GNU Toolchain Debug Support
- g. Click Next

| S Install                                                                                                    |                                                                                                    |
|----------------------------------------------------------------------------------------------------|----------------------------------------------------------------------------------------------------|
| Available Software<br>Check the items that you wish to install.                                                                                                    |                                                                                                    |
| Work with: CDT - http://download.eclipse.org/tools/cdt/releases/indigo/<br>Find more software by working with the <u>"Avai</u>                                                                                                    | ✓ Add ilable Software Sites" preferences.                                                                                                    |
| type filter text                                                                                                    |                                                                                                    |
| Name                                                                                                    | Version 🔺                                                                                                    |
| <ul> <li>CDT Main Features</li> <li>C/C++ Development Tools</li> <li>C/C++ Development Tools SDK</li> <li>IIII ODT Optional Features</li> <li>C/C++ Development Platform</li> <li>C/C++ Development Platform</li> <li>C/C++ DSF GDB Debugger Integration</li> <li>C/C++ GCC Cross Compiler Support</li> <li>C/C++ GDB Hardware Debugging</li> <li>C/C++ GNU Toolchain Build Support</li> <li>C/C++ GNU Toolchain Debug Support</li> <li>C/C++ GNU Toolchain Debug Support</li> <li>Select All</li> <li>Deselect All</li> <li>S items selected</li> </ul> | 8.0.0.201106081058<br>8.0.0.201106081058<br>2.1.0.201106081058<br>8.0.0.201106081058<br>1.0.0.201106081058<br>7.0.0.201106081058<br>7.1.0.201106081058<br>7.1.0.201106081058<br>7.1.0.201106081058 |
| Show only the latest versions of available software Hide items that are Group items by category What is <u>already inst</u> Show only software applicable to target environment                                                                                                    | ←<br>e already installed<br><u>alled</u> ?                                                                                                    |
| Contact all update sites during install to find required software                                                                                                    |                                                                                                    |
| Rext >                                                                                                    | Finish Cancel                                                                                                    |

h. Accept the License Agreement and click **Finish.** 

# V. Appendix

### A. Installing 32-bit Java

1. Go to http://www.java.com/en/download/manual.jsp#win and click on Windows 7, XP Offline (32-bit)

| vailable Operating<br>Systems | Java Downloads for All Opera                                                                                                    | ting Systems                                        |                                                                                                    |
|-------------------------------|----------------------------------------------------------------------------------------------------|-----------------------------------------------------|----------------------------------------------------------------------------------------------------|
| Windows                       | Recommended Version 6 Update 26                                                                                                    |                                                     |                                                                                                    |
| Linux                         | Select the file according to your operating system<br>computer.                                                                                      | n from the list below to get t                      | he latest Java for your                                                                                |
| Coppie                        | > Remove Older Versions                                                                                                    | > What is J                                         | ava?                                                                                                   |
|                               | By downloading Java you acknowledge that you<br>license agreement                                                                                    | have read and accepted the                          | e terms of the <u>end user</u>                                                                         |
|                               | By downloading Java you acknowledge that you license agreement                                                                                       | have read and accepted the                          | e terms of the <u>end user</u>                                                                         |
|                               | By downloading Java you acknowledge that you<br>license agreement<br>Windows  Which should I ch<br>Windows 7. XP Offline (32-bit)                    | have read and accepted the<br>pose?<br>Instructions | e terms of the <u>end user</u><br><u>Verify Now</u>                                                    |
|                               | By downloading Java you acknowledge that you<br>license agreement<br>Windows D Which should I ch<br>Windows T. XP Offine (32-bit)<br>Resize: 10 0 MB | have read and accepted the<br>00582<br>Instructions | terms of the <u>end user</u><br><u>Verify Now</u><br>After installing Java,<br>restart your browser an |

- 2. Save the file to a temporary location on your computer. Double-click on the filename to execute it and follow the instructions.
- 3. Open the Control Panel on your computer and you should now see a Java icon. Click on it to open the Java Control Panel. If you click on View you should be able to see your new installation listed.

### B. Making 32 bit Java Available after the 64 bit version is installed:

- 1. In the Windows Control Panel, click on Java to open the Java Control Panel
- 2. Click on the Java tab
- 3. Click on View. If ONLY the 64 bit version (look at the version number displayed in the java version command executed in a Windows command prompt for comparison) is listed then you will need to add the 32 bit version to the list.

| Java Runtime Ve | rsions   |                                          |                                          |           |         |
|-----------------|----------|------------------------------------------|------------------------------------------|-----------|---------|
| User System     |          |                                          |                                          |           |         |
| Platform        | Product  | Location                                 | Path                                     | Runtime P | Enabled |
| 1.6             | 1.6.0_17 | http://java.sun.com/products/autodl/j2se | C:\Program Files\Java\jre6\bin\javaw.exe |           |         |
|                 |          |                                          |                                          |           |         |
|                 |          |                                          |                                          |           |         |
|                 |          |                                          |                                          |           |         |
|                 |          |                                          |                                          |           |         |
|                 |          |                                          |                                          |           |         |
|                 |          |                                          |                                          |           |         |
|                 |          |                                          |                                          |           |         |
|                 |          |                                          | Find                                     | Add       | Remo    |
|                 |          |                                          | Find                                     | Add       | Remo    |

- 4. Click on Find and you will see a message indicating that you must indicate the location of installed Java Runtime Environments. The 32 bit Java should be already installed but was removed from the Java Control Panel when the 64 bit Java was installed. Click on Next.
- 5. Navigate to "C:\Program Files (x86)\Java" and you should see a jreX folder.

|              |                | Sava Raname Environmenta    |   |   |
|--------------|----------------|-----------------------------|---|---|
| Look in:     | Java           |                             | • |   |
| 9            | 퉬 јгеб         |                             |   |   |
| lecent Items | File name:     | C:\Program Files (x86)\Java |   |   |
|              | Files of type: | All Files                   |   | • |

6. Click on the folder and then click on Next. It will be added to the list. Make sure the Enabled box is checked.

| Java Runtin<br>User Svs | ne Versions<br>.tem |               |                       |                    |         |
|-------------------------|---------------------|---------------|-----------------------|--------------------|---------|
| Platform                | Product             | Location      | Path                  | Runtime Parameters | Enabled |
| 1.6                     | 1.6.0_26            | http://java.s | C:\Program Files (x86 |                    | V       |
| 1.6                     | 1.6.0_17            | http://java.s | C:\Program Files\Java |                    | V       |
|                         |                     |               |                       |                    |         |
|                         |                     |               |                       |                    |         |
|                         |                     |               | Find                  | Add                | Remove  |

#### C. 64-bit Java Work Around

If you installed the **Java 64 bit version 1.6.0** your Eclipse CDT may crash after you attempt to run your application. The following is a solution:

Open the **eclipse.ini** file in your extracted eclipse folder Append "-XX:-UseCompressedOops"